## **BUILD with Musclefood**

## Shopify Collabs Dashboard

## **User Guide**

1) Collabs (<u>https://collabs.shopify.com/collabs</u>)

This is where you can view all your active collabs with Musclefood. The number of stores showing will depend on your club's location and territory.

| Shopify Collabs                                                |                                                     | Le MF Musclefood FC |
|----------------------------------------------------------------|-----------------------------------------------------|---------------------|
| Q Discover<br>□ Saved<br>■ Collabs<br># Gifts<br>III Analytics | Collabs<br>View brands you work with and applied to |                     |
|                                                                | Active Pending Inactive                             |                     |
|                                                                | NI Prepped Pots   Musclefood                        | >                   |
|                                                                | IE Prepped Pots                                     | >                   |
|                                                                | NI Healthy Shop                                     | >                   |
|                                                                | IE Healthy Shop                                     | >                   |
|                                                                | MuscleFood<br>10% ② 05                              | >                   |
|                                                                | Goal Plans   MuscleFood                             | >                   |
|                                                                | Prepped Pats   MuscleFood                           |                     |

## 2) Affiliate links and codes

Click into a store to view your affiliate link and code for each store. (We will always set up your code to be the same across all platforms for ease, however, affiliate links will be different)

| hopify Collabs                                 |                                                                                                    | MISCLEFOOD FC                                              |
|------------------------------------------------|----------------------------------------------------------------------------------------------------|------------------------------------------------------------|
| Q, Discover<br>J Saved<br>≜ Collabs<br>∯ Gifts | Active collab                                                                                                    |                                                            |
| Analytics                                      | Commission & discount                                                                                                    |                                                            |
| 3 Settings                                     | You earn       10% commission on any product       Your audience gets       GBP 0 off entire order       Applies to subscription and one-time orders       Applies to all recurring subscription orders |                                                            |
|                                                | Browse products                                                                                                    | Affiliate link – If you purch                              |
| Commission code –                              | Store link & code Use your link or code to get credit for storewide purchases.                                                                                                    | direct from the affiliate link<br>the commission code will |
| visiting the site not via                      | preview.musclefood.com/BUILD-GILMORE                                                                                                    | automatically be entered.                                  |
| the affiliate link.                            | BUILD-GILMORE                                                                                                    |                                                            |

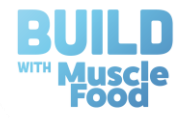

**3) Analytics** – This is where you can see how many visits and sales you have achieved through your affiliate links and codes.

| Shopify Collabs                                               |   |                                                                                                    | *      | MF Musclefood FC |
|---------------------------------------------------------------|---|----------------------------------------------------------------------------------------------------|--------|------------------|
| Q. Discover<br>D. Saved<br>Collabs<br>Grifts<br>UI. Analytics | 4 | lytics<br>ur Collabs performance                                                                                                    | -      |                  |
| ☆ Payouts<br>☆ Settings                                       | 6 | nmission may be adjusted based on order refunds and cancela<br>NI Prepped Pots   Musclefood<br>Conversion Visits Sales Earned<br>9% 0 0 \$0.00 USD | tiona. |                  |
|                                                               | 6 | E Prepped Pots<br>Conversion Visits Sales Earned<br>9% 0 0 \$0.00 USD                                                                              |        |                  |
|                                                               |   | NI Healthy Shop<br>Eonversion Visits Sales Earned<br>0% 0 0 \$0.00 USD                                                                             |        |                  |
|                                                               |   | IE Healthy Shop<br>Conversion Visits Sales Earned<br>2% 1 0 \$0.00 USD                                                                             |        |                  |
|                                                               | * | MuscleFood<br>Conversion Visits Sales Earned<br>100% 1 1 \$0.00 USD                                                                                |        |                  |

4) Add a Bank Account or PayPal – Settings > Payouts > Enable Automatic Payouts > Create Hyper Wallet > Add Bank Account/PayPal (Ensure you change to the correct currency)

| C Disover Collabs Collabs Collabs Forguts Profile Social account and preferences Profile Social account Payouts Notifications  Automatic PypPal Review or make changes to your payout method on Shepily Partners. |  |
|----------------------------------------------------------------------------------------------------|--|
| Profile Social accounts Profile Social accounts Payouts Notifications  Automatic PayPal  Review or make changes to your payout method on Shopily Partners.                                                        |  |
| Automatic<br>PayPal<br>Review or make changes to your payout method on Shopify Partners.                                                                                                    |  |
| Review or make changes to your payout method on Shopily Partners.                                                                                                    |  |
| Manage payout method                                                                                                    |  |
| Learn more about how payouts work                                                                                                    |  |
|                                                                                                    |  |
|                                                                                                    |  |

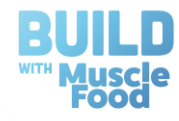

5) **Payouts** – This is where you will see scheduled payments. Please email <u>Build@musclefood.com</u> with any issues.

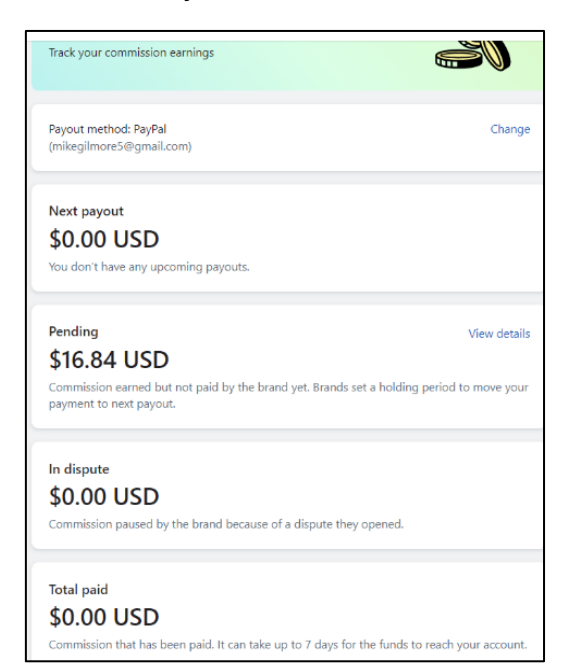

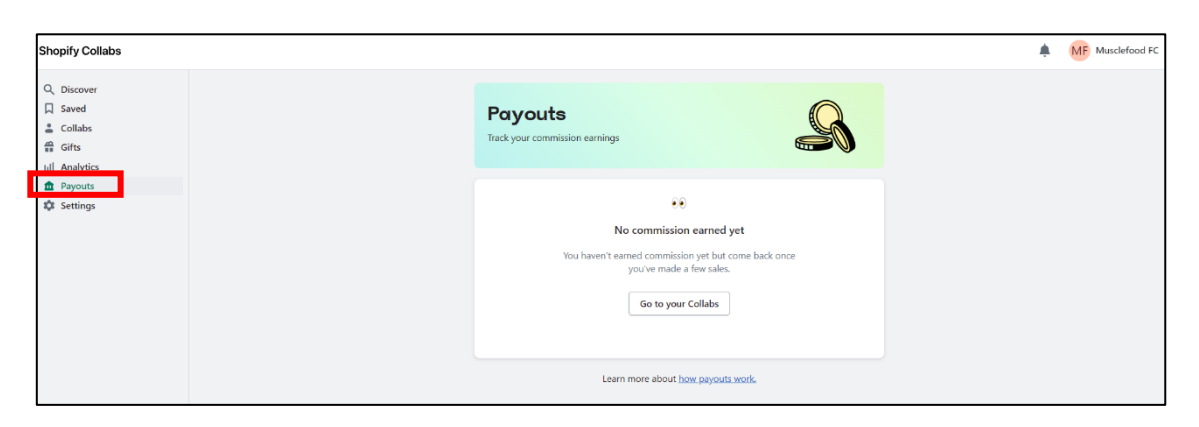

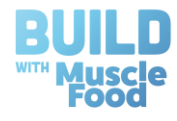

6) Multiple Users (Add another member of staff/official to manage your account) Settings > Payouts > Manage Payout Method > Team > Invite Owner/Staff Member

| Shopify partners                                                      | Q Search                                                                                                    |                                                                                                    |
|-----------------------------------------------------------------------|----------------------------------------------------------------------------------------------------|----------------------------------------------------------------------------------------------------|
| <ul> <li>Shopify Collabs</li> <li>Payouts</li> <li>Support</li> </ul> | Team                                                                                                    |                                                                                                    |
| Team                                                                  | Owners<br>Owners have permission to see and do<br>everything. They can also add and remove<br>other owners.                                | Active Invited           Active         Invited           Image: Musclefood FC         Last login 1 day ago                                                       |
|                                                                       | Staff members<br>Staff members can only see or manage<br>sensitive business information such as financial<br>data if you give them access. | Active Invited No staff members Add staff members and enable them to access different areas of the partners dashboard through permission sets Unvite staff member |

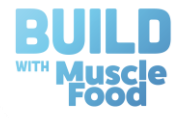